| Título:   | Cómo configurar los parámetros<br>en los equipo de video portero<br>V1.4.70 | Versión: | v1.0   | Fecha: | 31/7/2017 |           |
|-----------|-----------------------------------------------------------------------------|----------|--------|--------|-----------|-----------|
| Producto: | Dispositivos de Video portero                                               | Página:  | 1 de 8 |        |           | HIKVISION |
|           |                                                                             | _        |        | •      |           |           |

# Cómo configurar los parámetros en los equipo de video

## portero V1.4.71

### Preparación

Equipos:

| Video portero                                                       | Versión              |
|---------------------------------------------------------------------|----------------------|
| DS-KV8*02-IM                                                        | V1.4.71 build 170515 |
| DS-KH8300-T, DS-KH6310<br>DS-KH8301-WT, DS-KH6310-WL<br>DS-KH6310-W | V1.4.71 build 170515 |

Antes de iniciar a configurar los equipos, seleccione el módulo; de "Access control"

| E Control Panel E Device Manageme                     |                                                  | Selecting Modules   | ×                       |
|-------------------------------------------------------|--------------------------------------------------|---------------------|-------------------------|
|                                                       | Video Surveillance                               |                     |                         |
| Operation and Control                                 | 🗆 🚮 Main View                                    | 🗌 🔄 Remote Playback |                         |
|                                                       | Access Control, Security Control, Video Intercom |                     |                         |
| Selecting Modules                                     | Access Control                                   | 🗌 📕 Status Monitor  | 🗆 😋 Time and Attendance |
| Chowings hung modules.                                | Becurity Control Panel                           | 🗆 🧶 Real-time Alarm |                         |
|                                                       | Extended Module                                  |                     |                         |
|                                                       | 🗆 💄 Alarm Event                                  | Video Wall          | 🗆 🖄 E-map               |
|                                                       | Statistics                                       |                     |                         |
| Maintenance and Management                            | 📄 🧭 Heat Map                                     | People Counting     | Counting                |
|                                                       | 🗆 🛓 Road Traffic                                 | 🗌 🌉 Face Retrieval  | License Plate Retrieval |
| Device Management<br>Adding, editing and deleting the | Behavior Analysis                                | Face Capture        |                         |
| devices and groups.                                   |                                                  |                     | OK Cancel               |

| Título:   | Cómo configurar los parámetros<br>en los equipo de video portero<br>V1.4.70 | Versión: | v1.0   | Fecha: | 31/7/2017 |
|-----------|-----------------------------------------------------------------------------|----------|--------|--------|-----------|
| Producto: | Dispositivos de Video portero                                               | Página:  | 2 de 8 |        |           |

HIKVISION

1. Después de añadir los equipos al iVMS-4200, sincronice la hora de los equipos.

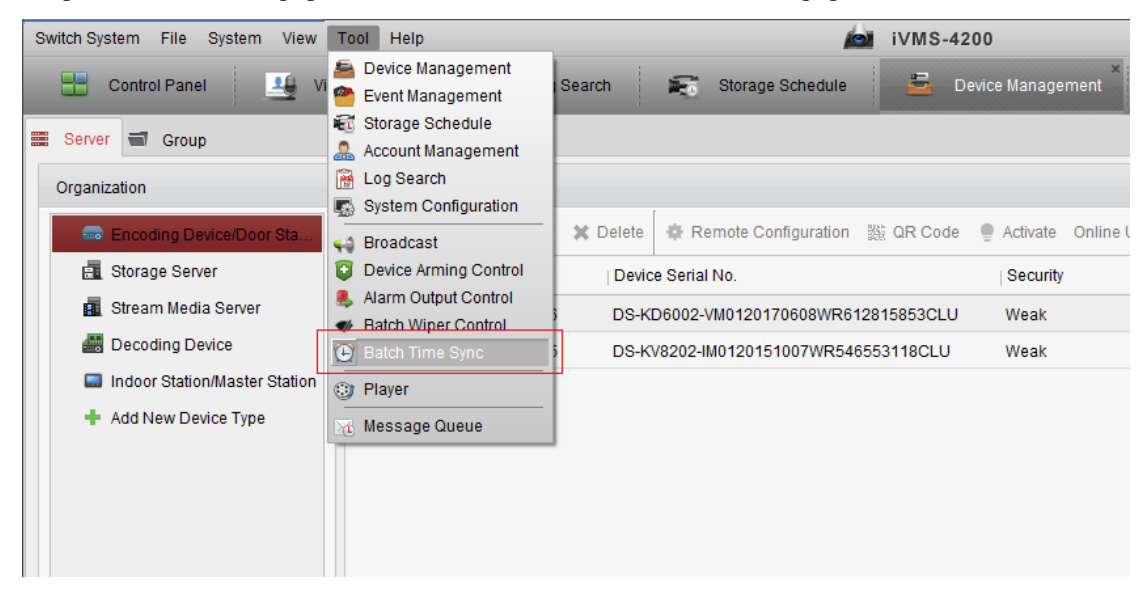

|   | Batch Time Sync ×                             |            |            |                                   |     |        |  |  |
|---|-----------------------------------------------|------------|------------|-----------------------------------|-----|--------|--|--|
|   | Select the devices for time sync with PC time |            |            |                                   |     |        |  |  |
| ł |                                               | Nickname   | IP Address | Device Serial No.                 |     |        |  |  |
|   | •                                             | villa door | 10.8.8.195 | DS-KV8202-IM0120151007WR546553118 | CLU |        |  |  |
|   | •                                             | master     | 10.8.8.200 | DS-KM83010120170206WR713874617CLU | J   |        |  |  |
|   | •                                             | indoor     | 10.8.8.199 | DS-KH8300-T0120150727WR533033790C | LU  |        |  |  |
|   |                                               |            |            |                                   |     |        |  |  |
|   |                                               |            |            |                                   |     |        |  |  |
|   |                                               |            |            |                                   |     |        |  |  |
|   |                                               |            |            |                                   |     |        |  |  |
|   |                                               |            |            |                                   |     |        |  |  |
|   |                                               |            |            |                                   |     |        |  |  |
|   |                                               |            |            |                                   |     |        |  |  |
|   |                                               |            |            |                                   |     |        |  |  |
|   |                                               |            |            |                                   |     |        |  |  |
|   |                                               |            |            | 0                                 | к   | Cancel |  |  |
|   |                                               |            |            |                                   |     |        |  |  |

| Producto:    Dispositivos de Video portero    Página:    3 de 8 | Título:   | Cómo configurar los parámetros<br>en los equipo de video portero<br>V1.4.70 | Versión: | v1.0   | Fecha: | 31/7/2017 |           |
|-----------------------------------------------------------------|-----------|-----------------------------------------------------------------------------|----------|--------|--------|-----------|-----------|
|                                                                 | Producto: | Dispositivos de Video portero                                               | Página:  | 3 de 8 |        |           | ΗΙΚΛΙςΙΟΝ |

2. Asegúrese que los equipos tengan la misma versión V1.4.71 build 170515'(Door stations, indoor stations, master station)

| Online Device (3)                                                      |              |                     |          |             |               |  |  |
|------------------------------------------------------------------------|--------------|---------------------|----------|-------------|---------------|--|--|
| 🕂 Add to Client 🔹 Add All 🔀 Modify Netinfo 🥎 Reset Password 🌻 Activate |              |                     |          |             |               |  |  |
| IP                                                                     | Device Type  | Firmware Version    | Security | Server Port | Device Serial |  |  |
| 10.8.8.195                                                             | DS-KV8202-IM | V1.4.71build 170515 | Active   | 8000        | DS-KV8202-I   |  |  |
| 10.8.8.199                                                             | DS-KH8300-T  | V1.4.71build 170515 | Active   | 8000        | DS-KH8300-T   |  |  |
| 10.8.8.200                                                             | DS-KM8301    | V1.4.71build 170515 | Active   | 8000        | DS-KM830101   |  |  |

#### 3. Configuración del indoor station:

1) Entre a "Remote configuration" y configure el idima del equipo y reinície el equipo.

|                    | Remote Configuration                                                            |  |  |  |
|--------------------|---------------------------------------------------------------------------------|--|--|--|
| 🖃 🚳 System         | System Maintenance                                                              |  |  |  |
| Device Information | System Management                                                               |  |  |  |
| Time               | Reboot                                                                          |  |  |  |
| System Maintenance | Restore Default Settings                                                        |  |  |  |
| 🎡 User             | Restore All                                                                     |  |  |  |
| @ RS485            | Import Configuration File                                                       |  |  |  |
| 🕑 🊷 Intercom       | Export Configuration File                                                       |  |  |  |
| 🐮 🚳 Network        | Remote Upgrade                                                                  |  |  |  |
|                    | Select Type: Upgrade File 🗸                                                     |  |  |  |
|                    | Select File:                                                                    |  |  |  |
|                    | Progress:                                                                       |  |  |  |
|                    | Language<br>Spanish V Save<br>English<br>Portuguese<br>Spanish<br>Czech Spanish |  |  |  |

| Título:   | Cómo configurar los parámetros<br>en los equipo de video portero<br>V1.4.70 | Versión: | v1.0   | Fecha: | 31/7/2017 |           |
|-----------|-----------------------------------------------------------------------------|----------|--------|--------|-----------|-----------|
| Producto: | Dispositivos de Video portero                                               | Página:  | 4 de 8 |        |           | ΗΙΚΥΙςΙΛΝ |
|           |                                                                             |          |        | •      |           |           |

2) Configure el número de la habitación en "ID configuration"

| 🖃 🚷 System                     | Configuring the Room Numbers       |
|--------------------------------|------------------------------------|
| 🎡 Device Information           | Device No. Configuration           |
| 🎡 General                      | Device Type: Indoor Station        |
| 🎡 Time<br>🎡 System Maintenance | Room No: 101                       |
|                                | Save The room num range is 1-9999. |
| 🎡 User                         |                                    |
| 🎡 RS485                        |                                    |
| 🖃 🚳 Intercom                   |                                    |
| 🔅 ID Configuration             |                                    |
| 🎡 Time Parameters              |                                    |
| Permission Password            |                                    |
| 🎡 Zone Alarm                   |                                    |
| 🎡 IP Camera Information        |                                    |
| Wolume Input/Output            |                                    |
| 🎡 Ring Import                  |                                    |
| 🛃 🚳 Network                    |                                    |

nfigurati

1) Configure los parámetros en "Linked Network Configuration" recuerde que la IP del SIP server tiene que ser la misma del Master station'.

Seleccone el tipo correspondiente del Villa Door station

(El D serie o el V serie)

|                              |                   | nonioto comgaraa              |                                                  |                       |  |
|------------------------------|-------------------|-------------------------------|--------------------------------------------------|-----------------------|--|
| 🖃 🚳 System                   | Configuring th    | e Network and Sip Pa          | rameters                                         |                       |  |
| Device Information           | Linked Network Co | nfiguration                   |                                                  |                       |  |
| 🎡 General                    |                   | Device Type:                  | Indoor Station                                   |                       |  |
| 🎡 Time                       | Γ                 | Master Station IP Address:    | 10.8.8.200                                       |                       |  |
| System Maintenance           | (Mai              | n) Door Station IP Address:   | 10.8.8.195                                       |                       |  |
| 🎡 User                       | [                 | SIP Server IP Address:        | 10.8.8.200                                       |                       |  |
| @ RS485                      | Securit           | Control Panel IP Address:     | 0.0.0.0                                          |                       |  |
| - Ko Intercom                | Sec               | urity Control Panel Port No.: |                                                  |                       |  |
| ID Configuration             |                   | Main Door Station Type:       | Main Door Station (V S 🗸                         |                       |  |
| W D I Ime Parameters         |                   | Connect Mode:                 | Main Door Station (D S<br>Main Door Station (V S |                       |  |
| Permission Password          |                   |                               | Save Main 5                                      |                       |  |
| Zone Alarm                   |                   |                               | I Wain L                                         | oor station (V serie) |  |
| Wolume Input/Output          |                   |                               |                                                  |                       |  |
|                              |                   |                               |                                                  |                       |  |
|                              |                   |                               |                                                  |                       |  |
| Retwork Configuration        |                   |                               |                                                  |                       |  |
| Linked Network Configuration |                   |                               |                                                  |                       |  |
| gruion                       |                   |                               |                                                  |                       |  |
|                              |                   |                               |                                                  |                       |  |

| Título:   | Cómo configurar los parámetros<br>en los equipo de video portero<br>V1.4.70 | Versión: | v1.0   | Fecha: | 31/7/2017 |           |
|-----------|-----------------------------------------------------------------------------|----------|--------|--------|-----------|-----------|
| Producto: | Dispositivos de Video portero                                               | Página:  | 5 de 8 |        |           | ΗΙΚΥΙςΙΛΝ |
|           |                                                                             |          |        |        |           |           |

#### 4. Configuración en el Villa Door Station DS-KV8202-VM:

2) Entre a "Remote configuration" y configure el idima del equipo y rein.

|                      | Remote Configuration                                                            |
|----------------------|---------------------------------------------------------------------------------|
| 🖃 🚳 System           | System Maintenance                                                              |
| Device Information   | System Management                                                               |
| ime                  | Reboot                                                                          |
| 🔅 System Maintenance | Restore Default Settings                                                        |
| 🙀 User               | Restore All                                                                     |
| 🎡 RS485              | Import Configuration File                                                       |
| 💿 🚳 Intercom         | Export Configuration File                                                       |
| 🕐 🚳 Network          | Remote Upgrade                                                                  |
|                      | Select Type: Upgrade File                                                       |
|                      | Select File: Upgrade                                                            |
|                      | Progress:                                                                       |
|                      |                                                                                 |
|                      | Language<br>Spanish V Save<br>English<br>Portuguese<br>Spanish<br>Czech Spanish |

Configure el ID del Door station en "ID configuration" (si es el Main door station, configura el último No. como 0 si es sub door station, configure el No. de 1—99 pero al máximo puede configurar 8 sub door stations)

| Producto: Dispositivos de Video portero Pagina: 6 de 8 | Título:   | en los equipo de video portero<br>V1.4.70 | Versión: | <u>v1.0</u> | Fecha: | 31/7/2017 |           |
|--------------------------------------------------------|-----------|-------------------------------------------|----------|-------------|--------|-----------|-----------|
|                                                        | Producto: | Dispositivos de Vídeo portero             | Página:  | 6 de 8      |        |           | HIKVISION |

4) Configure "Linked Network Configuration" la dirección IP del Master station, recuerde que la IP del SIP server tiene que ser la misma del Master station'.

| Título:   | Cómo configurar los parámetros<br>en los equipo de video portero<br>V1.4.70 | Versión: | v1.0   | Fecha: | 31/7/2017 |           |
|-----------|-----------------------------------------------------------------------------|----------|--------|--------|-----------|-----------|
| Producto: | Dispositivos de Video portero                                               | Página:  | 7 de 8 |        |           | ΗΙΚΛΙςΙΟΝ |
|           |                                                                             |          |        | -      | 4         |           |

| Configuring the Network and SIP Parameters  Configuring the Network and SIP Parameters  Configuring the Network and SIP Parameters  Configuring the Network and SIP Parameters  Configuring the Network and SIP Parameters  Configuring the Network and SIP Parameters  Configuring the Network and SIP Parameters  Configuring the Network and SIP Parameters  Configuring the Network and SIP Parameters  Configuring the Network and SIP Parameters  Configuring the Network and SIP Parameters  Configuration  Configuration  Co | Kentote configuration                 |                  |                              |          |
|----------------------------------------------------------------------------------------------------|---------------------------------------|------------------|------------------------------|----------|
| Iniked Network Configuration   Image: Security Control Panel Port No.:   Image: Security Control Panel Port No.:   Image: Security Control   Image: Security Control   Image: Security Control   Image: Security Control   Image: Security Control   Image: Security Control   Image: Security Control   Image: Security Control   Image: Security Control   Image: Security Control   Image: Security Control   Image: Security Control   Image: Security Control Panel Port No.:   Image: Security C                                                                                                    | e Network and SIP Parameters          | Configuring t    | System                       | - 🗞 Sy   |
| Ima       Device Type: Door Station         Ima       Master Station IP Address:         Ima       System Maintenance         Ima       SiP Server IP Address:         Ima       Security Control Panel IP Address:         Image: RS485       Security Control Panel Port No:         Image: RS485       Security Control Panel Port No:         Image: RS485                                                                                                    | nfiguration                           | Linked Network C | Device Information           | -        |
| Ime Master Station IP Address:   Image: System Maintenance   Image: System Maintenance   <                                                                                                    | Device Type: Door Station             |                  | general                      | ÷        |
| System Maintenance SIP Server IP Address:   User Security Control Panel IP Address:   States Security Control Panel Port No:   States Security Control Panel Port No:   Intercom Save     Intercom Save     Intercom     Intercom      <                                                                                                    | Master Station IP Address: 10.8.8.200 |                  | 2 Time                       |          |
| Security Control Panel IP Address: 0.0.0   RS485 Security Control Panel Pot No.:   Intercom Security Control Panel Pot No.:   Intercom Security Control Panel Pot No.:   Intercom Security Control Panel Pot No.:   Intercom Security Control Panel Pot No.:   Intercom Security Control Panel Pot No.:   Intercom Security Control Panel Pot No.:   Intercom Security Control Panel Pot No.:   Intercom Security Control Panel Pot No.:   Intercom Security Control Panel Pot No.:   Intercom Security Control Panel Pot No.:   Permission Password Security Control   Permission Password Security Control   Intercom Contacts   Intercom Security Configuration   Intercom Security Configuration   Intercom Security Configuration   Intercom Security Configuration   Intercom Security Configuration                                                                                                    | SIP Server IP Address: 10.8.8.200     |                  | System Maintenance           |          |
| Intercom   Intercom   Inter                                                                                                    | y Control Panel IP Address: 0.0.0.0   | Secur            | 2 User                       | 6        |
| Intercom       Save         Intercom       Save         Interco       Save                                                                                                    | urity Control Panel Port No.: 0       | Se               | RS485                        |          |
| <ul> <li>ID Configuration</li> <li>Time Parameters</li> <li>Permission Password</li> <li>Access and Elevator Control</li> <li>IO Input/Output</li> <li>Volume Input/Output</li> <li>Contacts</li> <li>Contacts</li> <li>Contacts</li> <li>Local Network Configuration</li> <li>Linked Network Configuration</li> <li>Time Advanced Settings</li> </ul>                                                                                                    | Save                                  |                  | ntercom                      | - 🚳 Int  |
| <ul> <li>Time Parameters</li> <li>Permission Password</li> <li>Access and Elevator Control</li> <li>IO Input/Output</li> <li>Volume Input/Output</li> <li>Contacts</li> <li>Contacts</li> <li>Acceal Network Configuration</li> <li>Linked Network Configuration</li> <li>FTP</li> <li>Advanced Settions</li> </ul>                                                                                                    |                                       |                  | ID Configuration             | 6        |
| Permission Password Access and Elevator Control I O Input/Output Volume Input/Output Contacts Contacts Network Local Network Configuration FTP Advanced Settings                                                                                                    |                                       |                  | Time Parameters              | 6        |
| Access and Elevator Control I ol Input/Output Volume Input/Output Contacts Network Local Network Configuration Encel Network Configuration FTP Advanced Settings                                                                                                    |                                       |                  | Permission Password          | 6        |
| <ul> <li>i IO Input/Output</li> <li>iii Volume Input/Output</li> <li>iii Contacts</li> <li>iii Contacts</li> <li>iii Contacts</li> <li>iii Local Network Configuration</li> <li>iii Linked Network Configuration</li> <li>iii Enked Network Configuration</li> <li>iii FTP</li> <li>iii Advanced Settings</li> </ul>                                                                                                    |                                       |                  | Access and Elevator Control  | ÷        |
| Volume Input/Output Contacts Contacts Contacts Configuration Configuration Configurat  |                                       |                  | IO Input/Output              | 6        |
| Contacts  Network  Local Network Configuration  FTP  Advanced Settings                                                                                                    |                                       |                  | Volume Input/Output          |          |
|                                                                                                    |                                       |                  | 2 Contacts                   | 6        |
| Local Network Configuration  Linked Network Configuration  FTP  Advanced Settings                                                                                                    |                                       |                  | Vetwork                      | = 🚳 Ne   |
|                                                                                                    |                                       | _                | Local Network Configuration  | <u> </u> |
| FTP     Advanced Settings                                                                                                    |                                       |                  | Linked Network Configuration |          |
| Advanced Settings                                                                                                    |                                       | -                | FTP                          | 669      |
|                                                                                                    |                                       |                  | Advanced Settings            | -        |
| 🖭 🍪 Video Display                                                                                                    |                                       |                  | /ideo Display                | 🛨 🚳 Via  |

5) Configure el butón para llamar al indoor station.

|                                                                                                    | Remote Configuration                                                                                                    |
|----------------------------------------------------------------------------------------------------|----------------------------------------------------------------------------------------------------|
| System     System     Second Control of Control of | Remote Configuration         Configuring the Key Call Room Parameters         Call Button         Number: 1 v         Floor No.: 1         Room No.: 1         Quick Press for Calling Center |
| <ul> <li>RS485</li> <li>Intercom</li> <li>ID Configuration</li> <li>Time Parameters</li> <li>Access and Elevator Control</li> <li>IO Input/Output</li> <li>Volume Input/Output</li> <li>Call Button</li> <li>Network</li> </ul>                                                                                                    | Save                                                                                                    |

#### 5. Configuración del "Master station"

1) Entre a "Remote configuration" y configure el idima del equipo y reboot the device.

| Título:   | Cómo configurar los parámetros<br>en los equipo de video portero<br>V1.4.70 | Versión: | v1.0   | Fecha: | 31/7/2017 |           |
|-----------|-----------------------------------------------------------------------------|----------|--------|--------|-----------|-----------|
| Producto: | Dispositivos de Video portero                                               | Página:  | 8 de 8 |        |           | ΗΙΚΛΙςΙΟΝ |
|           |                                                                             |          |        | •      |           |           |

|                                                                                                    | Remote Configuration x                                                                                                |
|----------------------------------------------------------------------------------------------------|----------------------------------------------------------------------------------------------------|
| 🖃 🍪 System                                                                                                    | System Maintenance                                                                                                    |
| <ul> <li>Device Information</li> <li>General</li> <li>Time</li> <li>System Maintenance</li> <li>User</li> <li>RS485</li> <li>         RS1485     </li> </ul> | System Management  Reboot  Restore Default Settings  Restore All  Import Configuration File Export Configuration File |
| <ul> <li>ID Configuration</li> <li>Time Parameters</li> <li>Permission Password</li> <li>Access and Elevator Control</li> </ul>                              | Upgrade File V Upgrade Process: Language                                                                              |
| <ul> <li>iO Input/Output</li> <li>ivolume Input/Output</li> <li>ivolume Contacts</li> <li>ivolume Network</li> <li>ivolume Video Display</li> </ul>          | English<br>English<br>French<br>Russian<br>Portuguese<br>Spanish<br>Spanish                                           |

2) Configure el SIP server IP (la misma como la IP del Master station)

|                                | Remote Configuration                       |
|--------------------------------|--------------------------------------------|
| 🖃 🚳 System                     | Configuring the Network and SIP Parameters |
| Device Information             | Linked Network Configuration               |
| 🎡 General                      | Device Type: Master Station                |
| 🎡 Time                         | SIP Server IP Address: 10.8.8.200          |
| 🎡 System Maintenance           | Security Control Panel IP Address: 0.0.0.0 |
| 🎡 User                         | Security Control Panel Port No.: 0         |
| 🎡 RS485                        | Save                                       |
| 🖃 🚳 Intercom                   |                                            |
| ID Configuration               |                                            |
| Time Parameters                |                                            |
| Permission Password            |                                            |
| IP Camera Information          |                                            |
| Wolume Input/Output            |                                            |
| 🖃 🚳 Network                    |                                            |
| Local Network Configuration    |                                            |
| 🔅 Linked Network Configuration |                                            |

**Note:** Cuando necesita utilizar Hik-connect, asegúrese de que las direcciones IP de los equipos tangan acceso a la WAN.